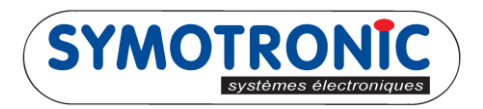

## **COPIER UN BADGE**

## 1. Lancer « MDS Edit »

| 📑 MDSedit! v6.13.00-1302 (133) [TML6 Full] STÉPHANEMENARD(Stéphane MENAR 🗔 💷 💌 |            |                  |                 |  |
|--------------------------------------------------------------------------------|------------|------------------|-----------------|--|
| Pol                                                                            |            |                  |                 |  |
|                                                                                |            |                  |                 |  |
| LICENSE #000449                                                                | License ex | kpires 12-JAN-16 |                 |  |
| Symotronic intern sans MAD                                                     |            |                  |                 |  |
| 75, rue Francis de Pressensé<br>FR-69100 Villeurbanne                          |            |                  |                 |  |
|                                                                                |            |                  |                 |  |
| Symotronic intern sans MAD                                                     | 000449     | M-Protocol R01.1 | 0.00-6439 (133) |  |

2. Présenter sur le pupitre le badge qui servira de modèle puis cliquer sur « Copy » :

| Poll Print Write Norm                                                                                                    | Dump Eull Copy Erase Setup                                                |
|----------------------------------------------------------------------------------------------------|---------------------------------------------------------------------------|
| Formaté 05.02.14 17+0 blocs                                                                                                | Identificateur non unique (NUID) 878D1010 (12390416)                      |
| Fonction Attributs                                                                                                    | Code pays Revendeur Nº Utilisateur                                        |
|                                                                                                    |                                                                           |
| Diagnose 3/51                                                                                                    | L6 Monnaie debit master                                                   |
| BADGE MASTER<br>Blocage Lecture Valeur à ajouter                                                                           | L6 Monnaie debit master Code site 29251 Fonction 516 Monnaie debit master |
| BADGE MASTER<br>Blocage Lecture Valeur à ajouter<br>S.00<br>Montant disponible<br>Blocage Lecture Euro Montant<br>10000.00 | L6 Monnaie debit master                                                   |

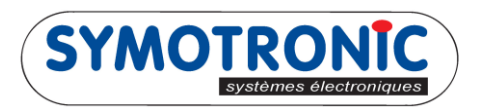

3. Dans « N° utilisateur » mettre « 0 », puis cliquer sur « OK »

|                                                  | Copie badge                                                                                                    |                                                                                                    |
|--------------------------------------------------|----------------------------------------------------------------------------------------------------|----------------------------------------------------------------------------------------------------|
| MDSedit! v                                       | Nº utilisateur dès (0 = gar<br>Nombre de badges (0 = Indé<br>Mode de copie                                                                                             | der 0 X                                                                                                    |
| Formaté<br>En-tête<br>Fonct                      | <ul> <li>Écraser les blocs existants</li> <li>Respecter les blocs existants</li> <li>Réinitialiser le badge</li> <li>Ne pas modifier les blocs</li> </ul>              | .6)                                                                                                    |
| Diag<br>Diag<br>BADGE<br>Bloca<br>Monta<br>Bloca | Mode de formatage<br>Le badge doit déjà être forr<br>Formater si pas déjà fait<br>Rejeter si déjà formaté<br>Modifier le formatage<br>Check and repair MAD<br>Encrypté | Paramètres de formatage<br>Nº de commande 0 Act<br>Technology to apply MIFARE Classic / Plus SL1 ▼<br>✓ Allocate for ▼<br>✓ Type de formatage ▼<br>Sector map ▼<br>Attributs − ▼ |
| Symotronic int                                   | BIOCS & COPIER                                                                                                    | Montant disponible                                                                                                    |
| MDSedit! v                                       | 6.14.50-1312 (133) [TML6] COMM<br>nt Write Norm                                                                                                    | ERCIAL-PC(Commercial) Win 7                                                                                                    |
| Formaté<br>En-tête<br>Foncti<br>Diagr            | 05.02.14 17+0 blocs<br>badge<br>on<br>nose                                                                                                    | Identificateur non unique (NUID) 87BD1010 (12390416)                                                                                                    |
| BADGE<br>Blocag<br>Montal                        | MASTER<br>e Lecture<br>t disponible<br>te Lecture Furo Montant                                                                                                    | Cancel 29251 516 Monnaie debit master                                                                                                    |
| Symotronic inte                                  | ern sans MAD                                                                                                    | 000449 M-Protocol R01.10.00-6439 (133)                                                                                                    |

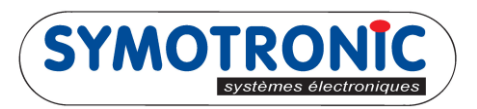

4. Retirer le badge original comme demandé

| 🔁 MDSedit! v6.14.50-1312                                  | 2 (133) [TML6] CON        | MERCIAL-PC(Commercia                  | l) Win 7                     |                        | X         |
|-----------------------------------------------------------|---------------------------|---------------------------------------|------------------------------|------------------------|-----------|
| Poll Print Write                                          | Norm                      | Dump E                                | ull Copy Erase               | eSetup                 |           |
| Formaté 05.02.14<br>En-tête badge<br>Fonction<br>Diagnose | 17+0 blocs<br>Copie badge | Identificateur no<br>Insérer prochain | n unique (NUID) 8            | 37BD1010 (12390416)    |           |
| Diagno:<br>BADGE MASTER<br>Blocage Lecture                | 5.00                      | 29251 51                              | Cancel<br>6 Monnale debit ma | maste                  | er        |
| Montant disponi<br>Blocage Lecture                        | Euro Montant<br>10000.00  |                                       |                              |                        |           |
| ,<br>Symotronic intern sans MAD                           |                           | 0                                     | 100449 M                     | M-Protocol R01.10.00-6 | 439 (133) |

5. Présenter un autre badge pour le copier

| 🖶 MDSedit! v6.14.50-1312 (133) [TML6] COMMERCIAL-PC(Commercial) Win 7 |                                         |                           |  |
|-----------------------------------------------------------------------|-----------------------------------------|---------------------------|--|
| Poll Print Write Norm                                                 | Dump Eull Copy Erase Set                | tup                       |  |
| Formaté 05.02.14 17+0 blocs<br>En-tête badge Copie badge              | Identificateur non unique (NUID) 87BD10 | 10 (12390416)             |  |
| Fonction<br>Diagnose                                                  | Badge prêt                              | eur                       |  |
| Diagno                                                                | Retirer le badge                        | master                    |  |
| BADGE MASTER<br>Blocage Lecture                                       | Cancel                                  |                           |  |
| 5.00                                                                  | 29251 516 Monnaie debit master          | ▼                         |  |
| Montant disponible<br>Blocage Lecture Euro Montant<br>10000.00        |                                         |                           |  |
| ,<br>Symotronic intern sans MAD                                       | 000449 M-Proto                          | ocol R01.10.00-6439 (133) |  |

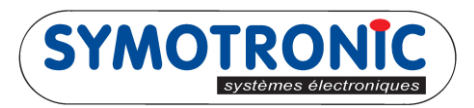

6. Retirer le badge copié quand le message « Badge prêt » s'affiche

| 📇 MDSedit! v6.14.50-131                                                                                   | 2 (133) [TML6] COI               | MMERCIAL-PC(Commercial) Win 7       |                                      |
|----------------------------------------------------------------------------------------------------|----------------------------------|-------------------------------------|--------------------------------------|
| Poll Print Write                                                                                          | Norm                             | Dump Eull Copy Erase                | Setup                                |
| Formaté 05.02.14<br>En-tête badge<br>Fonction<br>Diagnose V<br>Diagnos<br>BADGE MASTER<br>Blocage Lecture | 17+0 blocs<br>Copie badge        | Identificateur non unique (NUTD) 87 | Rep1010 (12390416)<br>teur<br>master |
| Montant dispon<br>Blocage Lecture                                                                         | ible<br>Euro Montant<br>10000.00 |                                     |                                      |
| ,<br>Symotronic intern sans MAD                                                                           |                                  | 000449 M                            | -Protocol R01.10.00-6439 (133)       |

7. Présenter d'autre badge à copier ou cliquer sur « Cancel » pour arrêter la fonction « copy »